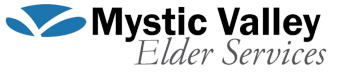

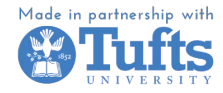

## iPhone Safety, Emergencies and Accessibility Tips

Larger Text Size

Increasing the text size on your phone can improve readability and help make using your phone easier!

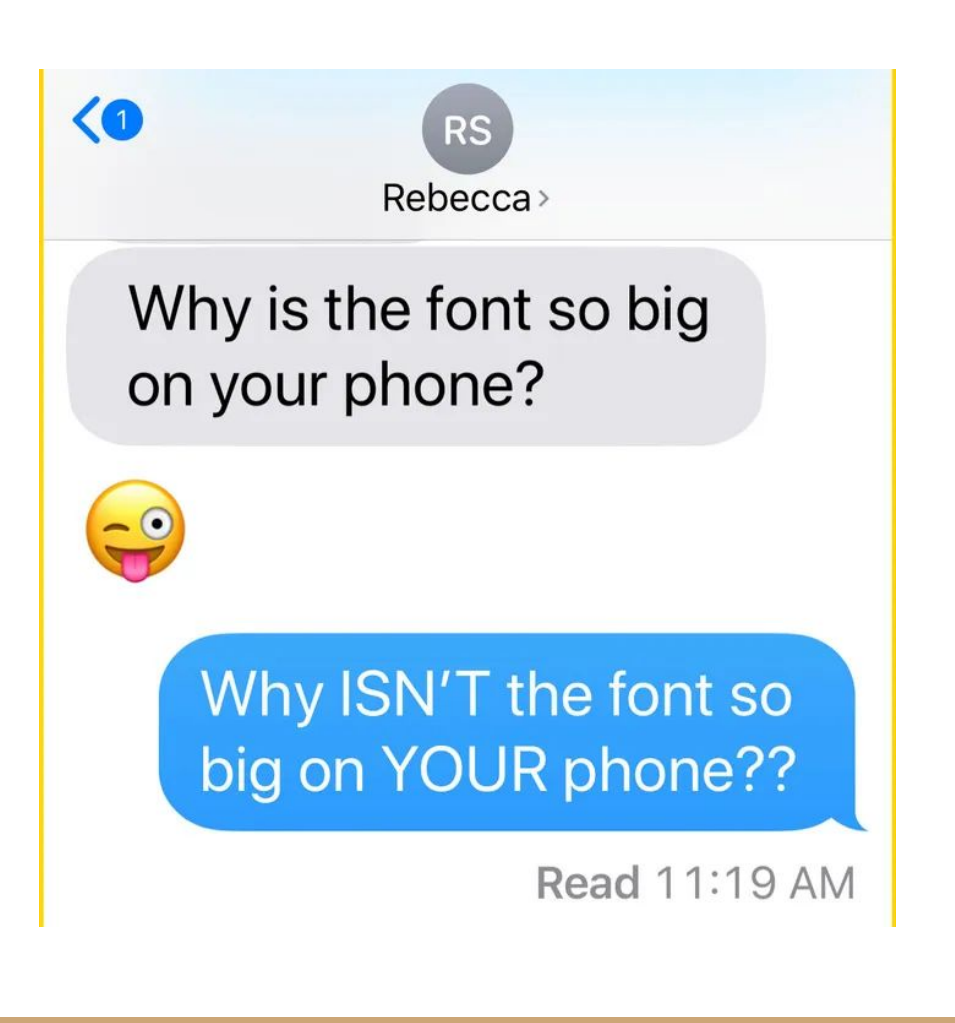

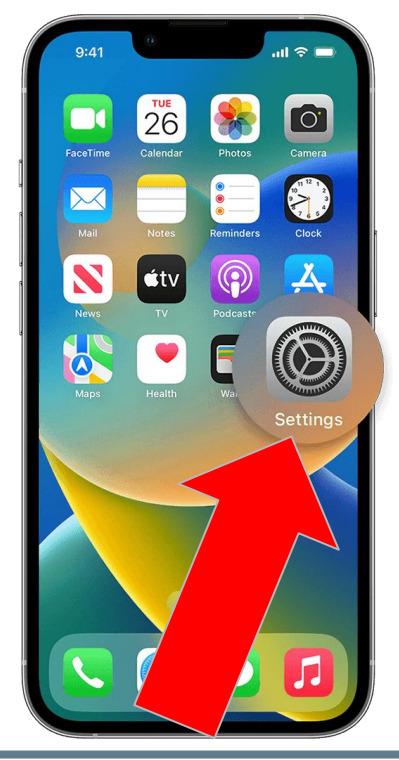

Find the Settings app on your phone's homepage and open it

Find the **Display** and Brightness section and open it

Settings

Amber Neely

Airplane Mode

Wi-Fi

Bluetooth

Personal Hotspot

Sounds & Haptics Do Not Disturb

Notifications

Screen Time

General

Control Center

Display & Brightness Home Screen

Cellular

Apple ID, ICloud, Media & Purchases

a big bad egg.

On >

Off 5

Find the **Text** Size section and open it

Settings

Automatic

BRIGHTNESS

True Tone

Night Shift

Auto-Lock

Text Size Bold Text

DISPLAY 200M

View

Raise to Wake

Options

Hold and drag the white dot on the bottom of the screen to adjust the size of the text.

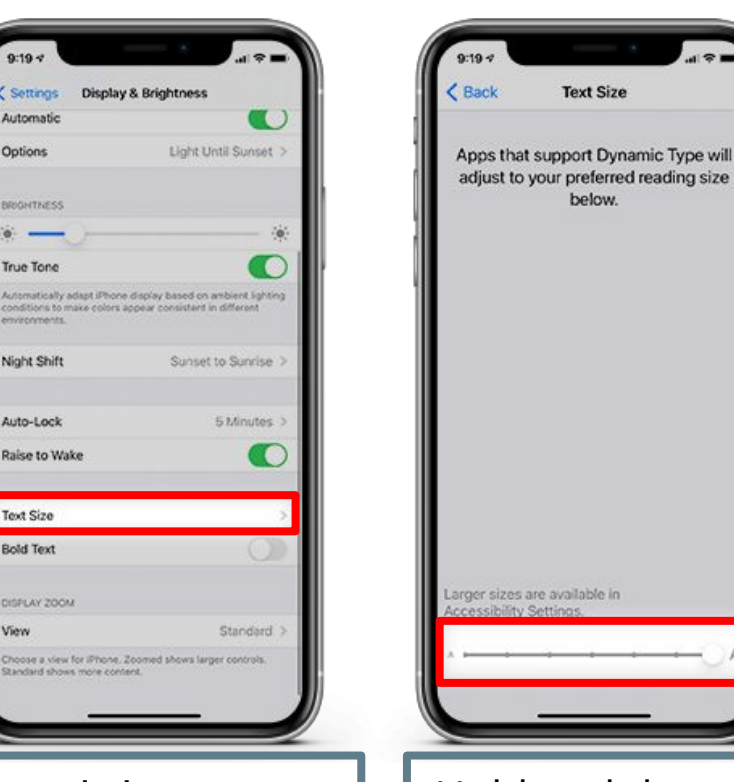

## iPhone Brightness & Screen Settings

Changing the brightness levels of your screen can make everything easier to read.

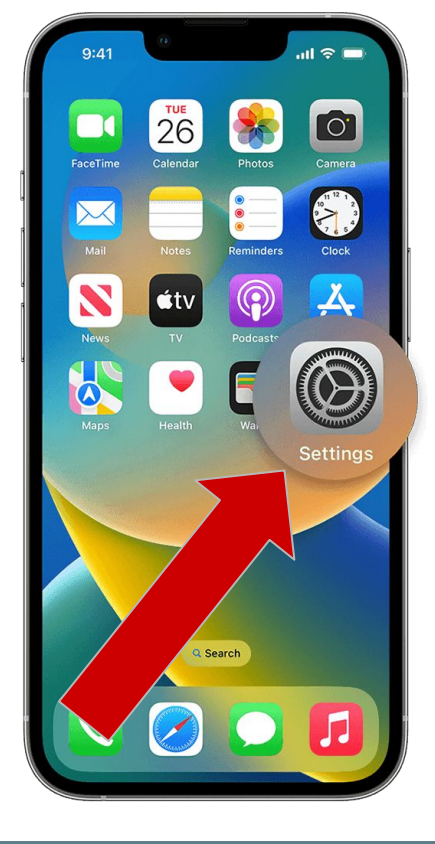

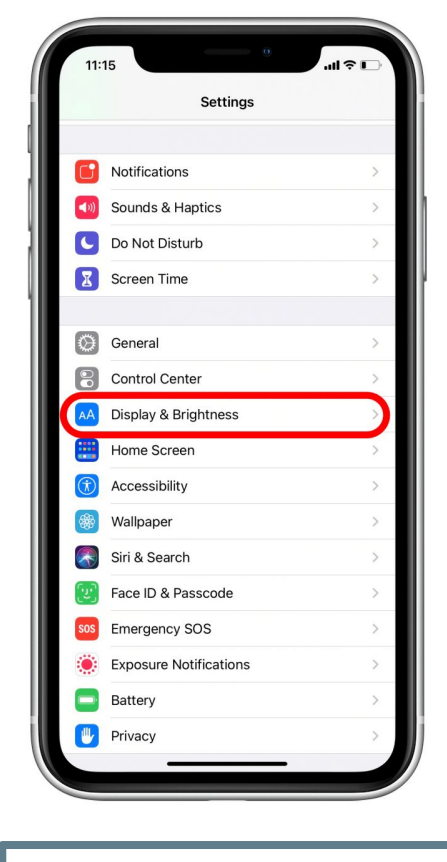

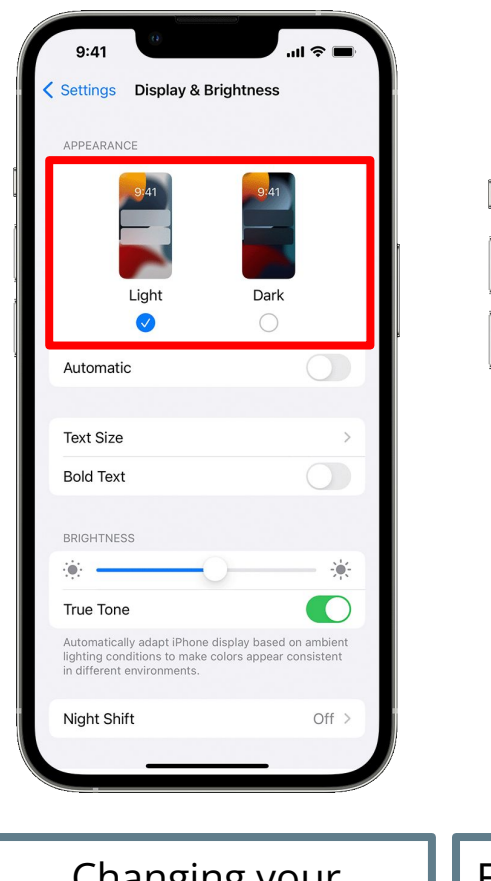

| 9:41                                       | 0                                                   | .ıl ≎ ∎                                                    |
|--------------------------------------------|-----------------------------------------------------|------------------------------------------------------------|
| Settings                                   | Display &                                           | Brightness                                                 |
| APPEARAN                                   | ICE                                                 |                                                            |
|                                            | 9.41                                                | 9:41                                                       |
|                                            | Light                                               | Dark                                                       |
| Automat                                    | ic                                                  | 0                                                          |
|                                            |                                                     |                                                            |
| Text Size                                  | 1                                                   | >                                                          |
| Bold Tex                                   | t                                                   |                                                            |
| BRIGHTNE                                   | SS                                                  |                                                            |
| • -                                        |                                                     | ••••                                                       |
| True Ton                                   | e                                                   |                                                            |
| Automatica<br>lighting cor<br>in different | ally adapt iPhon<br>nditions to mak<br>environments | ne display based on ambient<br>ke colors appear consistent |
|                                            | if+                                                 | Off                                                        |

Find the **Settings** app on your phone's homepage and open it Find the **Display and Brightness** section and open it Changing your iPhone's appearance can help ease eye strain Enabling **Night Shift** will protect your eyes at night

# Have Your iPhone Read Aloud To You

## Spoken Content

With Spoken Content, your iPhone can read any text on your screen out loud to you. It's useful if text isn't legible on the screen, or you want to listen instead of look at your screen.

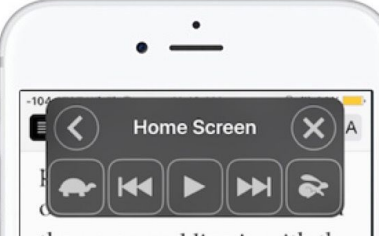

the command line is with the diskutil utility. OSXdaily.com Locating a Disk ID Node in Mac OS

Open the Terminal to get started, found in /Applications/Utilities/, and then enter the following syntax command string:

diskutil list

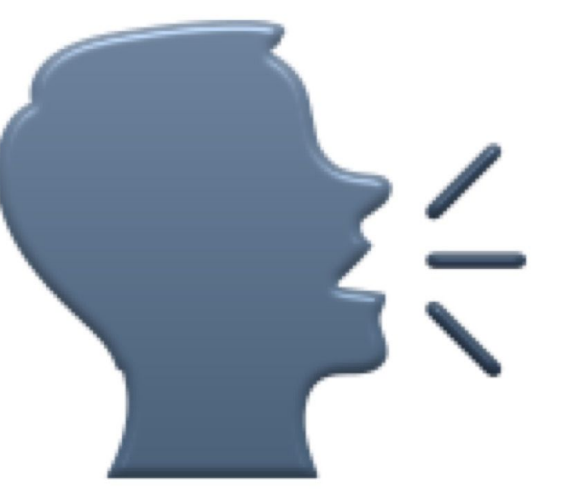

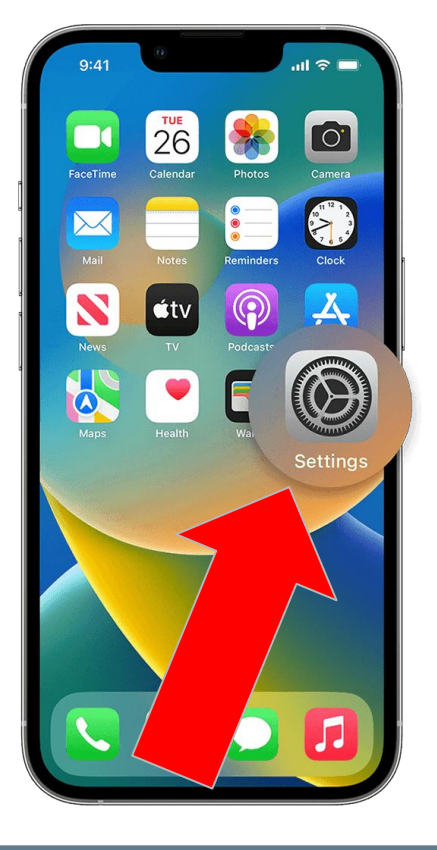

Find the **Settings** app on your phone's homepage and open it

| 13:44 🕫                                         | چ ان.                        | ai ବ 🔳   |  |
|-------------------------------------------------|------------------------------|----------|--|
| Settings                                        |                              |          |  |
| Q Search                                        |                              | <u>s</u> |  |
| Dilum Sene<br>Apple ID, iCloud+,<br>& Purchases | virathne<br><sup>Media</sup> | >        |  |
| 😥 Airplane Mode                                 | 0                            |          |  |
| 😒 Wi-Fi                                         | Home_Wi-Fi                   | >        |  |
| Bluetooth                                       | On                           | >        |  |
| M Cellular                                      |                              | >        |  |
| Personal Hotspot                                |                              | >        |  |
| Notifications                                   |                              | >        |  |
| Sounds & Haptics                                | Sounds & Haptics             |          |  |
| C Focus                                         | 1                            | >        |  |
| Screen Time                                     |                              | >        |  |
| General                                         |                              | ×        |  |
| (D)                                             |                              |          |  |

Scroll down in the Settings

|     | Settings               |  |
|-----|------------------------|--|
| •10 | Sounds & Haptics       |  |
| C   | Focus                  |  |
| Z   | Screen Time            |  |
| 0   | General                |  |
| 8   | Control Center         |  |
| AA  | Display & Brightness   |  |
|     | Home Screen            |  |
| 1   | Accessibility          |  |
| *   | Wallpaper              |  |
|     | Siri & Search          |  |
| Ľ   | Face ID & Passcode     |  |
| 505 | Emergency SOS          |  |
| ۲   | Exposure Notifications |  |
|     | Battery                |  |
|     | Privacy                |  |

Find the **Accessibility** section and open it

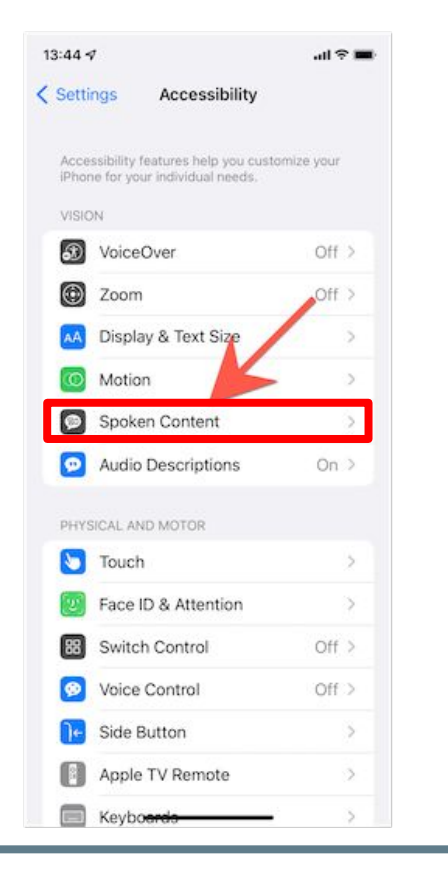

| Speak Selection                                                      | 0                             |
|----------------------------------------------------------------------|-------------------------------|
| A Speak button will appear when                                      | n you select text.            |
| Speak Screen                                                         |                               |
| Swipe down with two fingers fro<br>screen to hear the content of the | m the top of the<br>e screen. |
| Typing Feedback                                                      | >                             |
| Voices                                                               | >                             |
| SPEAKING RATE                                                        |                               |
| ar                                                                   | ©                             |
| Pronunciations                                                       | ×                             |
|                                                                      |                               |

After turning **Speak** Screen on, if you take two fingers and drag them down from the top of the screen, your phone will read out the contents of the screen for you. You can use this for any app or page on your screen that has text.

Find the **Spoken Content** section and open it Enable the **Speak Screen** by selecting the grey button

## Making an Emergency Call

When you make an emergency call, your phone will call the **local emergency number** and alert your **emergency contacts** via text message and **share your location** with them. This is important because it makes it easier to alert all necessary people at once.

### How to make an emergency call

Release to Call Emergency Services  Press and hold the top volume button and the right side button at the same time

Cancel

2. Swipe the red SOS button from left to right

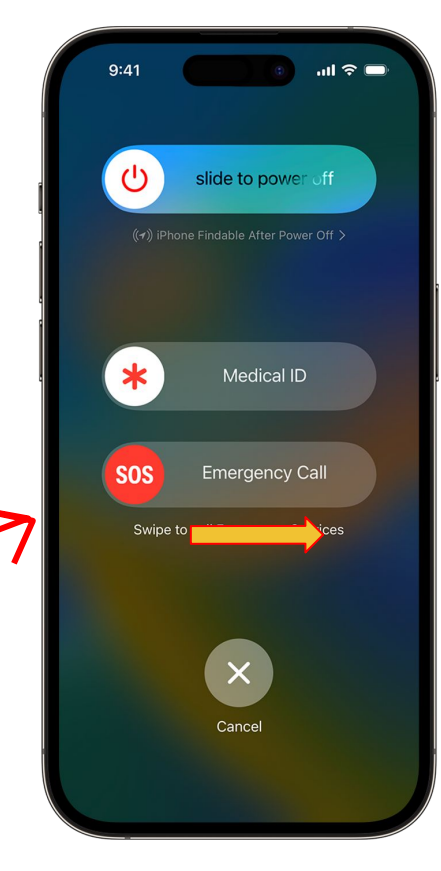

### How to add emergency contacts

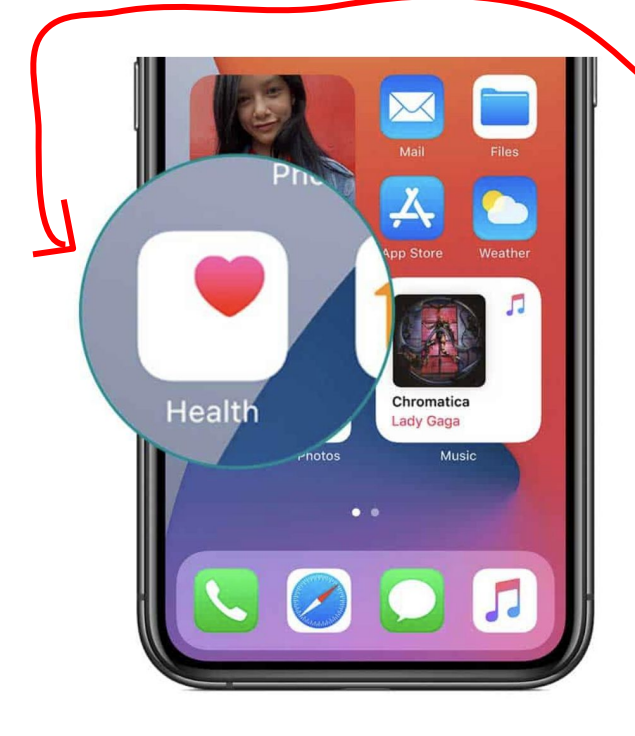

. Open the **Health app** from your home screen

2. Click on your profile in the top right corner

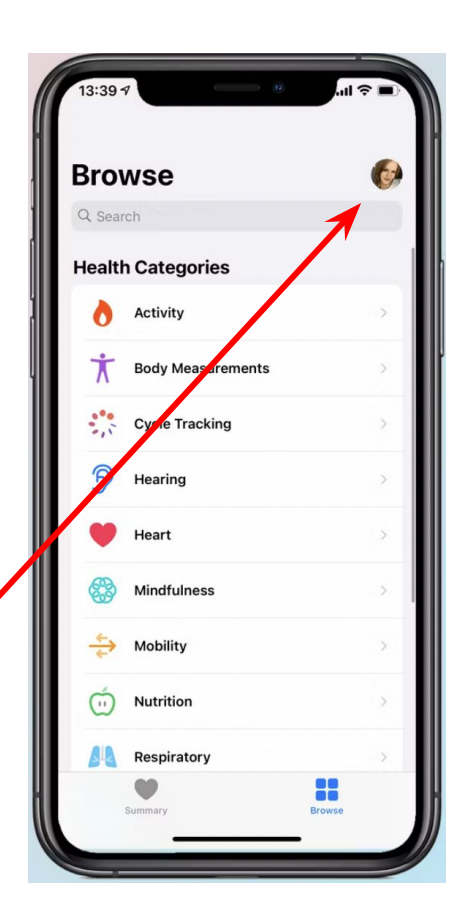

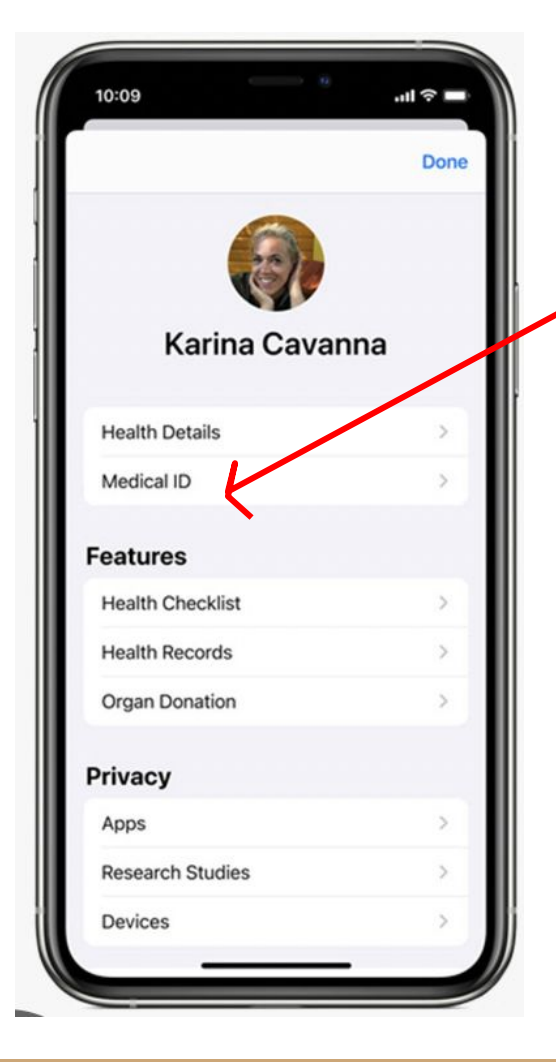

#### 3. Click on **Medical** ID

4. Click **Edit** in the top right corner

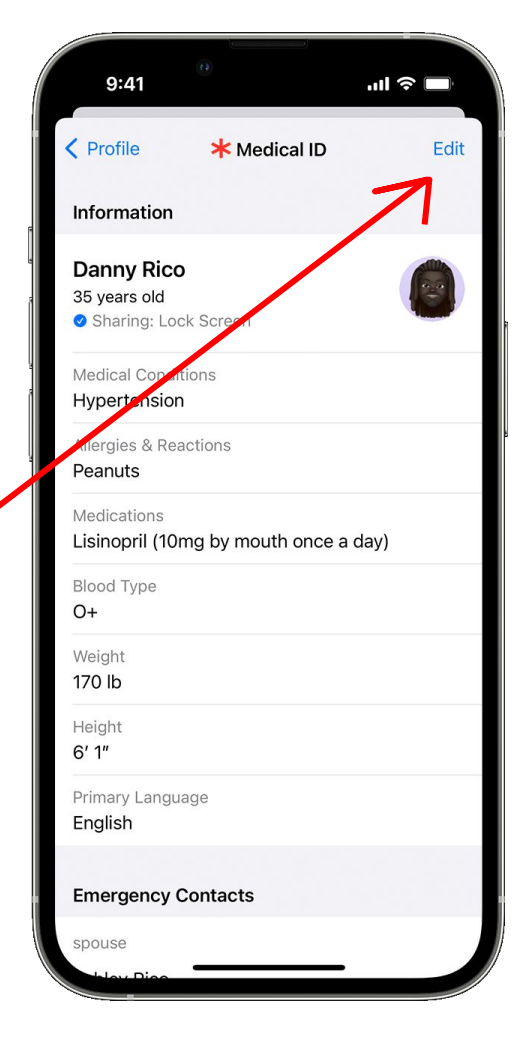

| 9:41                                                                         |                                                                                              | ll ≎ ■                                 |
|------------------------------------------------------------------------------|----------------------------------------------------------------------------------------------|----------------------------------------|
| Cancel                                                                       | <b>*</b> Medical ID                                                                          | Done                                   |
| 🕂 add organ                                                                  | donor                                                                                        | N                                      |
| e Weight                                                                     | 159 lb                                                                                       |                                        |
| e Height                                                                     | 6'                                                                                           |                                        |
| Primary La                                                                   | nguage English                                                                               |                                        |
| Emergency C                                                                  | ontacts                                                                                      |                                        |
| e spouse                                                                     | Ashley Rico                                                                                  |                                        |
| 🕂 add emerg                                                                  | ency contact                                                                                 |                                        |
| Your emergency of<br>that you have call<br>Emergency SOS.<br>these messages. | contacts will receive a messa<br>led emergency services whe<br>Your current location will be | age saying<br>n you use<br>included in |
| Emergency A                                                                  | ccess                                                                                        |                                        |
| Show When L                                                                  | ocked                                                                                        |                                        |
| Your Medical ID tapping Emerger                                              | can be viewed when iPhone<br>ncy, then Medical ID.                                           | is locked by                           |
| Share During                                                                 | Emergency Call                                                                               |                                        |
| If you call Emerg<br>Medical ID. Learn                                       | ency Services, iPhone can s<br>n More                                                        | hare your                              |

5. Click **add emergency contact** and enter their information

#### 6. Then click **Done**

Once you add your emergency contacts, you are all set! If you make an emergency call, they will be contacted and your location will be shared with them.